## بازکردن Mail و ارسال ایمیل جدید

ابتدا در نوار آدرس، آدرس میل سرور را وارد می کنیم:

## https://mail.sums.ac.ir

در پنجره باز شده نام کاربری و رمز عبور را وارد نموده و گزینه sign in را می زنیم

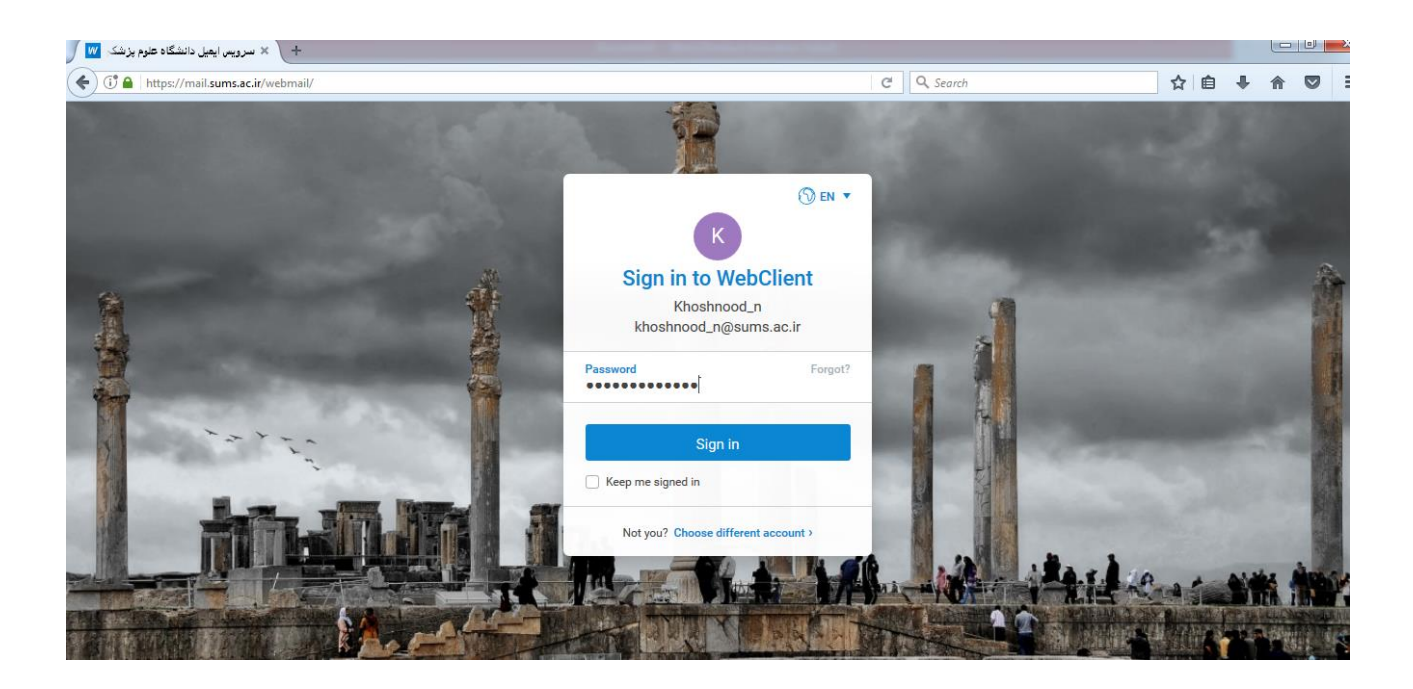

وارد صفحه که شدیم از منوی بالا گزینه compose(ایمیل جدید) را انتخاب می نماییم. در پنجره ای که باز می شود در قسمت To(گیرنده) آدرس ایمیل مورد نظر را وارد نموده و در قسمت Subjet(موضوع) موضوع ایمیل ارسالی و و در قسمت پایین، متن مورد نظر را وارد می کنیم و اگر فایلی ضمیمه بود، گزینه Attach from local Disk(الصاق از سیستم شما) را کلیک کرده، فایل مورد نظر را انتخاب و پیوست می کنیم و در نهایت جهت ارسال ایمیل از پایین پنجره گزینه send(ارسال) را کلیک می کنیم.

| ✓ Inbox [1/190] + × + |                       |                                                       |                   |  |  |  |
|-----------------------|-----------------------|-------------------------------------------------------|-------------------|--|--|--|
| <b>(</b>              | ☆ 自 🕹 🎓 🛡 🗉           |                                                       |                   |  |  |  |
| Ð                     | 🖉 Compose 🕂 New       | lew ▼ ⊡ ⊡                                             | 🗆 🗙 Search 🕓 🕥    |  |  |  |
|                       | 🕈 Khoshnood_n         | I≣ To ghaemil@sums.ac.ir × Enter email address        | +                 |  |  |  |
|                       | Inbox                 | Subject test                                          |                   |  |  |  |
|                       | Sent                  |                                                       |                   |  |  |  |
| A                     | Spam                  |                                                       |                   |  |  |  |
|                       | Trash                 |                                                       | تست فايز          |  |  |  |
| W                     | پيشنويسها             |                                                       |                   |  |  |  |
|                       | Drafts                |                                                       |                   |  |  |  |
| $\odot$               | Quarantine            |                                                       |                   |  |  |  |
| Ē                     | ✓ Filters             |                                                       | Th 05/26/96 08:37 |  |  |  |
|                       | Blacklist             |                                                       |                   |  |  |  |
|                       | Whitelist             |                                                       |                   |  |  |  |
|                       | ارسالشده              |                                                       |                   |  |  |  |
|                       |                       |                                                       |                   |  |  |  |
|                       |                       |                                                       |                   |  |  |  |
|                       |                       |                                                       |                   |  |  |  |
|                       |                       | 9.4 kB                                                | rtAttach          |  |  |  |
|                       |                       | Save 🖉 Attach from Local Disk 🚔 Attach from WebClient | <b>\$</b>         |  |  |  |
|                       | <u>р</u> <sub>в</sub> | e + IceWarp WebClient                                 |                   |  |  |  |

و در نهایت جهت خروج گزینه log out(خروج) را می زنیم.

| 🗸 Inbox [1/190] + 🗙 + پزشکی شیراز - 🗱 |                                |                                                                                                    |                                                                             |  |  |
|---------------------------------------|--------------------------------|----------------------------------------------------------------------------------------------------|-----------------------------------------------------------------------------|--|--|
| <b>(</b>                              | https://mail.sums.ac.ir/webmai | ☆ 自 🖡 🎓 🗢 😑                                                                                                    |                                                                             |  |  |
| Ð                                     | Compose + New 🔻                | 🚓 Reply 🗞 Reply to All 🔊 Forward 🛛 🗐 📄                                                                                                 | 🛛 🗸 Search 🕓 🕠                                                              |  |  |
| $\square$                             | # Khoshnood_n 🕴                | From Subject Date Vize F                                                                                                    | Khoshnood_n                                                                 |  |  |
|                                       | Inbox =                        | Mail Delivery Subsystem Welcome to IceWarp 05/26 08:37 257.6 kB                                                                        | sums.ac.ir                                                                  |  |  |
|                                       | Sent                           | O5/07 15:05 6.2 kB اطلاع رساني کنگره اروپايي- آسيايي فارماکواپيدميولوژي                                                                | د My Details                                                                |  |  |
| 0                                     | Spam                           | SUMS Internet Center يست و يكمين شماره خبرنامه مركز رشد فناوری اطلاعات علوم پزشكی SUMS Internet Center                                 | Online                                                                      |  |  |
| ~                                     | Trash                          | SUMS Internet Center يست و يكمين شماره خبرنامه مركز رشد فناوری اطلاعات علوم پزشكی SUMS Internet Center                                 | Away                                                                        |  |  |
| W                                     | پيشنويسها                      | drakhshandeh@sums.ac.ir Adobe Connect - Meeting Invitation to "itea" 05/01 09:43 15.6 kB                                               |                                                                             |  |  |
|                                       | Drafts                         | مراسم سوگواري وعزاداري شهادت امام صادق ( ع ) 04/28 15:20 8.6 kB                                                                        | N/A                                                                         |  |  |
| $\oslash$                             | Quarantine                     | drakhshandeh@sums.ac.ir "مديريت سازماني فناوري اطلاعات" 04/13 14:08 16.9 kB                                                            |                                                                             |  |  |
| ŧ                                     | ✓ Filters                      | Welcome to IceWarp                                                                                                    | O Invisible                                                                 |  |  |
|                                       | Blacklist                      | "Mail Delivery Subsystem" <mailer-daemon@sums.ac.ir></mailer-daemon@sums.ac.ir>                                                        | V Offline                                                                   |  |  |
| 凬                                     | Whitelist                      |                                                                                                    | Options                                                                     |  |  |
|                                       | ارسالشده                       | Welcome to IceWarp                                                                                                    | (?) Help                                                                    |  |  |
|                                       |                                |                                                                                                    | $\stackrel{\longleftarrow}{\rightarrow}  \text{Switch to Tablet Interface}$ |  |  |
|                                       |                                |                                                                                                    | Switch to Old Interface                                                     |  |  |
|                                       |                                | I his email will help optimize your worknow in icewarp. Read more about<br>IceWarp WebClient and explore advanced features like mobile |                                                                             |  |  |
|                                       |                                | synchronization and the ability to use IceWarp on your desktop.                                                                        | Logout                                                                      |  |  |

**نکته:** پیام های ارسال شده در قسمت **send** یا **ارسال شده** قابل رویت می باشد.